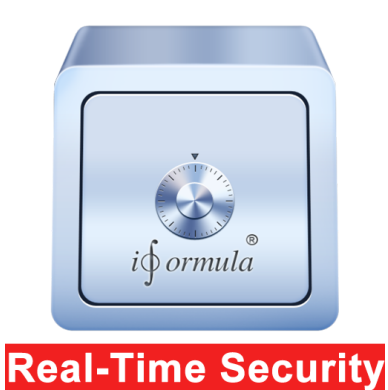

## Quickstart, help, manual i∮ormula Password-Pandora Mac, iOS

sync:

- Turn on Wifi on both device, iOS and Mac!
- Be sure they are connected to the same Wifi, WLan network
- On your iOS device (iPhone, iPad) navigate to your desired password, touch it and open the password subview "Secure Area", the black "Secure Wifi transmission" button is grayed out at the moment, stay there ! Be sure the iOS device does not lock if you need additional time to do the following steps !
- Open your Password-Pandora on your Mac, navigate to the Sync box button" and open the sync box window !
- The Sync box will now automatically scan for Password-Pandora iOS devices (spinning antenna symbol), your iOS device should shortly appear in the "Password-Pandora Service available" List.

Select your

press connect.

A message

secure

was

connection

appear that the

device and

|                             | Secure Sync I |
|-----------------------------|---------------|
| SCAN WIFI, Wlan             |               |
| Select:                     |               |
| Password-Pandora Service av | ailable       |
| Phone                       |               |
|                             |               |
|                             |               |
|                             |               |
|                             |               |
|                             |               |
|                             |               |
| AES 256                     | Connect       |

established ! Send a password from your

Mac to

just

your iOS

device by

| EXPORT TO                    |     |  |
|------------------------------|-----|--|
| Send Selected Password AES 2 | 56: |  |
| Send Password To             | iOS |  |

selecting it in your green Password-Pandora main view and press the "Send Password To iOS" button, on your iOS device a message indicates that, a secure password was received and stored to your devices database ! Password-Pandora never ever overwrites an existing password, all passwords, even if they have the same service name, will be added additionally To send a Password from your iOS device to your Mac just press the "Secure Wifi transmission (which should now be activated, dark black, if an secure connection was established to

| Cancel                                                                                   | Secure Area |  | Save |
|------------------------------------------------------------------------------------------|-------------|--|------|
| Service:                                                                                 |             |  |      |
| CARD                                                                                     |             |  | €    |
| User:                                                                                    |             |  |      |
| bugsbunny                                                                                |             |  |      |
| Password                                                                                 |             |  | х    |
| &8?huYC4                                                                                 | :0oE        |  | Ē    |
| X<br>Secure WIFI Transmission:<br>To Password Pandora Mac<br>Ecception<br>7<br>Pdfmanual |             |  |      |

the Password-Pandora Mac version.

To add the Box AES 256 new password to your CARD Mac's 1 bugsbunny Password-Pandora &8?huYC4t0oE secure Send Password To Mac database just press

the "Send Password to Mac" button. The password will added additionally, no existing password will ever be overwritten by Password-Pandora !

- If you leave the password subview area "Secure Area" from your password, the transmission to your mac or iOS device will stop for security reasons at once !
- Every time you would like to secure sync another password your have to establish a new connection by selecting your iOS device and pressing the "connect" button in the Sync box of your Mac's Password-Pandora Software ! While the secure connection is established between the devices, the iOS device have to be unlocked, if the screen is locked the connection is dropped for security reasons!

Password-Pandora Mac, iOS Password reset, changes

Resetting a password is not supported for security reasons by Password-Pandora, the only option to do so is to completely delete the iOS app, be sure you secure synced all your passwords to your Password-Pandora Mac version and have maid a backup there. All Password will be gone on your iOS device if you delete and reinstall the app ! The Mac version does not offer a pass-word reset or change at all !

## Password-Pandora Mac, iOS Security

All transmissions are encrypted with 256 bits asym., Real time encryption means that at any time no password data is left behind decrypted, not in the iOS device, not on your Mac, nor while a secure Wifi transmission was established !

## Password-Pandora iOS Search Function

For security reasons only an exact search can be done with the iOS version, that means you have to know the exact term your are looking for !

example, if your are looking for your amazon password, only tipping "amazon" in the search field, terms like "ama.", "amaz\* " will not work !

## Support:

Having problems ? Don't hesitate to contact us for individual support ! Our support response time set standards and is very quick, we are looking forward to help you as soon as possible !Our goal are **very** satisfied customers, this and many other facts situated us as one of the world leading Mac and iOS software engineering companies:<u>office@i-</u> formula com

<u>formula.com</u>

xclusion of liability ! Exclusion of warranty and guarantee ! That powerful validation, and our reputation for safety, durability, reliability, and ease of use, has also driven our consumer dedication further than ever anticipated. Moving forward, our commitment to "Perfection" remains steadfast: w will never compromise quality. We will continue to invest tremendous resources in the technology and talent nece to improve our products wherever possible; and we will always e to deliver maximum customer satisfaction! Changes a well as spelling and typing errors may appear, the author of this document is not responsible for theses errors. The manual is a "living document", which is constantly expanded and improved Exclusion of damages claims, warranty - !Exclusion of liability ! Exclusion of warranty and guarantee ! The app author reserves the right not to be responsible for the topicality, corr completeness or quality of the information provided. Liability claims against the author which refer to damages of material immaterial nature caused by use or disuse of the presented information or by the use of faulty and incomplete information are generally excluded.Copyright 2015 <u>i-formula.com</u> email contact, help: version 1.00 Requirements: > Mac OS X 10.10 > iOS 8.1 Content is available under Creative Common Attribution-Share Alike 3.0 license unless other noted.iPhone, iOS, iMac,Mac, Mac OS X, are registered trademarks by Apple Facebook is a regis Facebook Inc. NAVAJA Secure email is available for the MAC and iPhone, iPad